コンピュータ演習

1

05. Wordの起動

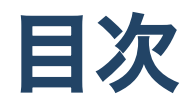

- 1. 前回のおさらい
- 2. 今日の内容
- 3. Section2 Word/STEP1 Wordの基礎を学びましょうLesson1 Wordを起動しましょう
- 4. Lesson2 タッチタイピングをマスターしましょう
- 5. タイピングの基本(再掲)

# 初めに

#### 1. 席自由とします。

#### 2. モニタの電源を入れて下さい。資料がみれます。

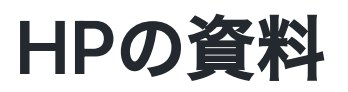

https://sammyppr.github.io/

に置きます。これは学外からも閲覧可能です。予習復習にはもち ろん、あれなんだっけー?みたいな時に利用してください。

# 前回のおさらい

- 1. 教科書で利用するファイルのダウンロード
  2. ファイルとフォルダの操作
- 移動とコピー
- ファイルの管理
- iCloudについて
- 3. タイピング

# 教科書で利用するファイルのダウンロード(再掲)

http://noa-prolab.co.jp/download/

にいって、「パソコン教育」-「Office基礎と情報モラル Office365・Office2019対応」からダウンロードしましょう。

動画あります。 ダウンロード

### フォルダの保存場所(再掲)

このファイルは、教科書終わるまで利用します。わかりやすい場 所に保存しておきましょう。

- 書類フォルダに
- 「コンピュータ演習」フォルダを作成
- その中に解凍したフォルダを保存

が良いと思います。

# 今日の内容

シラバスでは

Section1 Windows 10 STEP2 ファイルとフォルダーを操作しましょう Lesson1 移動とコピーをしましょう Lesson2 ファイルを管理しましょう

ですが、終わっているので、Wordに入っていきます。

# 進め方について

Wordに入るのはシラバスでは7回目となっています。全体的に非常にゆっくりシラバスは作成されています。

- Section5 セキュリティと情報モラル
- AI・データサイエンス

も進めていかなくてはいけないので、シラバスと異なる進み方と なります。ご了承ください。

#### これまでの内容

コンピュータ触ったことある人に関しては非常に簡単だったかも しれません。

ただ、4月から初めて触るという学生もいると思いますので、ゆっ くりやってきました。

操作の基礎がわかっていないと、この後どんどんわからなくなっ ていきます。

ファイルの操作方法がよくわからない人は、復習をしっかりおこ なってください。

また、わからないことはどんどん質問してください。

# Section2 Word/STEP1 Wordの基礎を学 びましょうLesson1 Wordを起動しまし ょう

#### Wordとは?

文章を書くためのアプリケーション。

デザインすることも可能だけど、デザインよりも、文字を書くこ とに重きを置かれている。

Illustrator では好きな場所に図をおけるけど、Word だと、文字列 の中に図を配置する、っていう考え方をとるからその違いに気を つけよう。

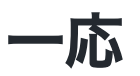

Illustrator のように、画像やテキストを配置することも可能だけ ど、あまり一般的な利用法ではありません。

昔、中野セントラルパークサウスに、知り合いの店があって、そ このメニューは全部 Word で作られてたそうです。 写真や文字要素が多くて 非常に苦労しながらつくったそうです。

そういう作業はIllustrator が向いてますね。

#### Wordの 起動 方法

一般的にアプリケーションの起動方法は以下の4つ

- アプリケーションフォルダの中のアプリケーションを起動
- LaunchPadから起動
- Dock から起動
- Option+スペースで spotlight を起動して、「word」と入力して

Dock に追加するには、アプリケーションフォルダからドラッグす れば OK

個人的にはSpotlightがお勧めです。

#### スタート画面の構成

「テンプレート」にいろいろ出ていますが、通常は、「白紙の文 書」をクリックで OK です。

サインインしてると OneDrive などの書類にもアクセスできます が、社会に出ない限り、ローカル (自分の Mac) 上で操作できれば OK です。

## Word の画面構成(上部)

ウィンドウ上部は以下の二つで構成されています。

# タイトルバー

- ウィンドウ操作 (Mac は左、Win は右)
- クイックアクセスツールバー…よく使うものを登録して使う (自分あまり使ってない)
- 文書名

リボン

- Wordで操作できる項目の一覧
- 操作アシスト... ヘルプかな?使ったことない。ググった方が早
  そう

#### 文書名について(Macのみ)

文書名を右クリックすると、ファイルがどこにあるかすぐに把握 することができます。

また、フォルダを指定することでFinderから開くこともできます。 これ、地味に便利です。多くのMacのアプリケーションではこの ような仕組みが利用できます。

#### Word の画面構成(コンテンツ部分)

ウィンドウのコンテンツ部分は

- ルーラ...インデント (字下げ)のマーカーなども表示
- 本文部分
- ステータスバー… 文書の状態を表示
- 表示ボタン... 表示モードの切り替え ズームスライダー

#### リボンについて

タブに分類されてツールが存在しています。

タブ部分をクリックで折り畳むことができます。

ツールは、リボン以外ではファイルメニュー、または右クリック で選ぶこともできます。

リボンはウィンドウの幅で表示される項目数が変わることに注意 しましょう。

#### 書類の保存状態について

編集中で保存が終わっていない場合、Macだと左上の赤丸の中に 黒丸があります。

保存済みのものは黒丸が消えます。

終了時に保存が終わっていない場合は、保存するかどうかのダイ アログが出てきます。

# 書類の保存状態について(Photoshopなどでも)

基本的には、Macでは左上の赤丸を見れば良いですが、 Photoshopについて見てみましょう。

# Wordの終了について

メニューバー「Word」から「Wordを終了」を選びましょう。

ショートカットキーを使って「コマンド+Q」が楽です。 これはどのアプリでも共通ですので、身につけてほしいかな、と 思います。

# 今日はインターフェイスの紹介まで

質問ある人いるかな?

# Lesson2 タッチタイピングをマスター しましょう

#### e-typing

これまでe-typingで紹介してきましたが、日本語の入力方法も含め 学習していきましょう。

#### キーボードの配列表

英語の部分はほぼどのコンピュータでも変わりませんが、記号の 位置は何パターンか存在しています (自分は 2種類知ってる)。

一応、記号部分は異なるキーボードがあるということを知ってお いて良いでしょう。

101/104/109...キーボード配列、種類、構造についての解説と一覧

## ローマ字入力・かな入力

日本語の入力方法には2種類あります。ローマ字入力で特に問題 はないと思います。

# ホームポジション

これまでも何回も説明してきました。

何か文字を入力したら必ずこのホームポジションに戻る癖をつけ ましょう。これが早道です。

## 日本語を入力すると言う事

P.38-48 に Win での文字入力についての記述があります。 英語で入力している時は、入力した時点で入力文字確定ですが、 日本語 で入力している場合には

- 1. 入力モードを切り替え(英字・ひらがな)
- 2. 文字をタイプ
- 3. 変換

4. 確定

の繰り返しで日本語を入力していきます。

このスライドでは Mac を中心に説明します。知っているところは 飛ばして構いません。

# IME

文字入力をサポートするソフトウェアのこと (Input Method Editor)。 IM(Input Method) ともいいます。

macでは

- 日本語 IM(macOS 標準)
- Google 日本語入力(無料)
- ATOK(有料)

が有名です。文字入力の効率を上げたい場合には、標準以外のも のをトライしてみても良いでしょう。

#### 入力モードの切り替え

- メインメニューの「A」「あ」をクリックして切り替える
- 「英数キー」「かなキー」を押す

ことによって、英語モード・日本語モードを切り替えます。 個人的には、「英数キー」「かなキー」で十分だと思います。

#### 全角・半角の違い

文字の縦横の比によって

- 全角: 1:1
- 半角: 2:1

と呼ばれます。

- 日本語は基本的に全角
- 英語は全角・半角の両方存在

日本語でもカタカナのみ半角がありますがお勧めしません。 プログラミング・コーディングでは基本半角しか利用しません。 スペースの「全角」「半角」は分かりづらいので注意しましょ う。

#### 大文字・小文字の切り替え

Shiftキーを押している間

- 大文字
- キーボードの上段にある文字の入力(!"#\$%&'()=~| etc.)

となります。 ずっと大文字で入力したい時には

• Caps Lockキー(左optionキーの左)

を押すとCapsLockキーが光り、大文字モードになります。 もう一度押すと元に戻ります。

パスワード入力時にはCapsLockキーが光っていないことを確認し ましょう。

#### ローマ字

よく覚えていない人はP.288をおさらいしておきましょう。

- 「あぃぅぇぉ」 LA,LI,LU,LE,LO または XA,XI,XU,XE,XO
- 「ゃゅょ」 LYA,LYU,LYO または XYA,XYU,XYO
- 「っ」 その後に続く文字を2回入力 例:きっと
  KITTO

#### かなカナ英数変換

Windowsでは教科書に F6-F10 のファンクションキーを使いましょうとなっています。

そもそも、TouchBar 付きの Mac ではファンクション キーがあり ません。

F6-10の代わりに

- Control + j
- Control + k
- Control + I
- Control + ;

を利用できます。

## Ctrl + j,k,l,;

ControlキーのことをCtrlと省略することが多いです。

- Control + j 全角かな
- Control + k 全角カナ
- Control + I 全角英数
- Control +; 半角英数

あれ?半角カタカナがない…

半角カタカナは非推奨とします。トラブルの可能性があるし、読 みづらいです。

個人的には全角英数も使わない方が良いと思っています。社会人 では使う人そこそこいますが

#### 漢字に変換

かなを入力してから下線が出ている間にスペースキーで候補を探 してEnterキーで確定させましょう。

#### ライブ変換(Macのみ)

日本語モードにして、メニューバーの「あ」をクリックすると 「ライブ変換」という項目が出てきます。

または、「システム環境設定」-「キーボード」-「入力」にありま す。

短く変換確定をしていかないでも (Enter キーを押さなくても) 自動 的に変換をしてくれる機能です。また、文脈を考えて、どんどん 正しい漢字に変換し直してくれます。趣味もあるので絶対に使う べきとは思いません。嫌だと言う人は無効にしておきましょう。

#### ライブ変換のテスト

ライブ変換を用いて次を打っていきましょう。

- らいぶへんかんってどのくらいかしこくへんかんしてくれる んだろう?
- このたけがきにたけたてかけたのはたけたてかけたかったか
  らたけたてかけたのです

この位は勝手に変換してくれます。

スペースキーを押す回数が減りますので効率的な文字入力ができ ます。

もちろん100%あっているわけではないので、好みだと思います。

#### 変換の長さを変更

「きょうはいしゃにいった」は、

- 今日歯医者に行った
- 今日は医者に行った

の2通りあり得ます。

- 「今日歯医者に行った」まで入力して
- 矢印キーで「今日」をハイライト
- Shift+矢印で「今日は」と変更

して、正しい文章にすることができます。

# それでは

練習6をやってみましょう。 文節変換でなくても、入力ができればOKです。 manabaから提出してください。

# タイピングの基本(再掲)

# e-typing

- e-typingのアカウント作成がおわっていない人は作成しましょう。
- 200を目指しましょう。
- ホームポジションを確実に覚えましょう。
- e-typingの基礎練習をしっかりやって、場所を覚えよう
- ひらがな・単語に慣れていこう

e-typing

レベルはどうなってるの?

#### タッチタイピングの基本

- ホームポジションを忠実に守る
- ホームポジションから動いたら、必ずホームポジションに戻る
- 下を見ない

e-typingでは

どの指を使ってどのキーを押すか

を示してくれます。正しい指を使いましょう。そして、必ずホー ムポジションに戻りましょう。

# ホームポジション

F,Jにポッチがついているのわかりますか? ここに人差し指がきます。

(まれにD,Kにポッチがついているキーボードもあります)

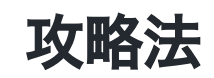

- キーの位置を覚える
  - 練習メニューの基礎練習を使って
    - 中段左手・中段右手・中段全部
    - 上段左手・上段右手・上段全部
    - 下段左手・下段右手・下段全部
    - 全部のキーを制覇
  - 基本練習を使って
    - 50音に慣れる
    - 単語に慣れる
  - 応用演習を使って
    - 色々な文章に慣れる

#### 最初はイライラするけど

キーボードの位置を覚えるのに役立つツールは「タオル」です。 強制的にキーボードを見えなくします。その状態で、基礎練習を すれば必ず場所を覚えることができます。

#### 焦らないで!

コンピュータ演習の授業時間内だけではなかなか覚えられませんが、1日10~15分はやって欲しいです。

もっと時間をかけてくれれば(1~2時間)、1週間で学ぶことも可能 です。

- 集中してまずは場所を覚えることに専念
- 場所を覚えてから徐々にスピードアップ

が一番良いと思います。

#### やってみよう

基礎練習を(可能であればタオルを手にかけて)やってみましょう。

最後、トップページから腕試しレベルチェックを行なってmanaba のアンケートから提出して下さい。

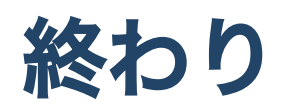